# H.O.P.E. USER MANUAL

#### Home Screen

This is the main screen of the application when loaded. The application has 6 main buttons that you can use to navigate throughout the phone. The House and Emergency buttons, the top two buttons apprear on all screens and have two functionalitites, the home screen takes the user back to the home of the program and the emergency button takes the user to a screen where they can contact emerency services in ase of an accident or emergency. Tap any button to navigate thru the phone. Note the output on your screen may differ due to the fact that there are many differing types of android phones.

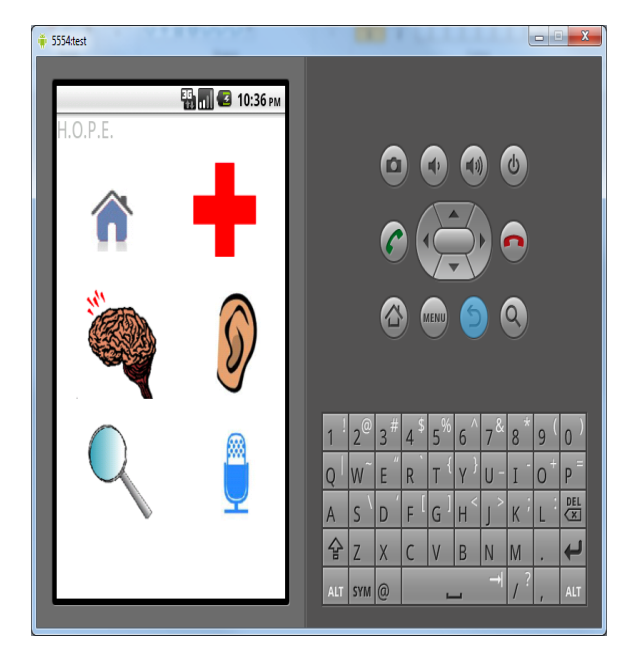

#### Text to Speech Screen

This is the speech to text screen and what apprears when the user clicks the microphone button, When the user speaks into the phone's microphone the text will then appear in the box. The user still has the option to return home or go to the emergency screen.

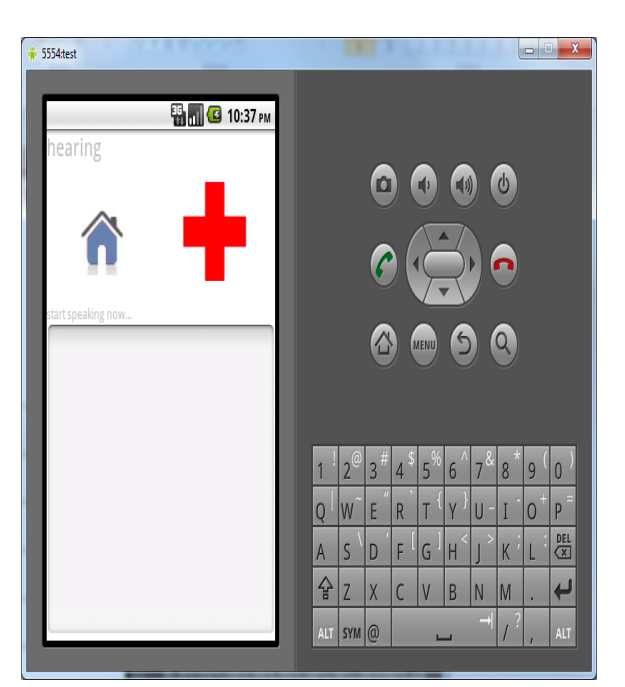

#### **Emergency Screen**

This is the emergency screen of the phone, and 9-11 is already dialed in to contact emergency services you press the call button. 9-11 is already programmed in to save you time and allow you to be able to dial 9-11 quickly without playing with a key pad typing in numbers. This allows the user quick access, and they don't have to spend time punching in numbers

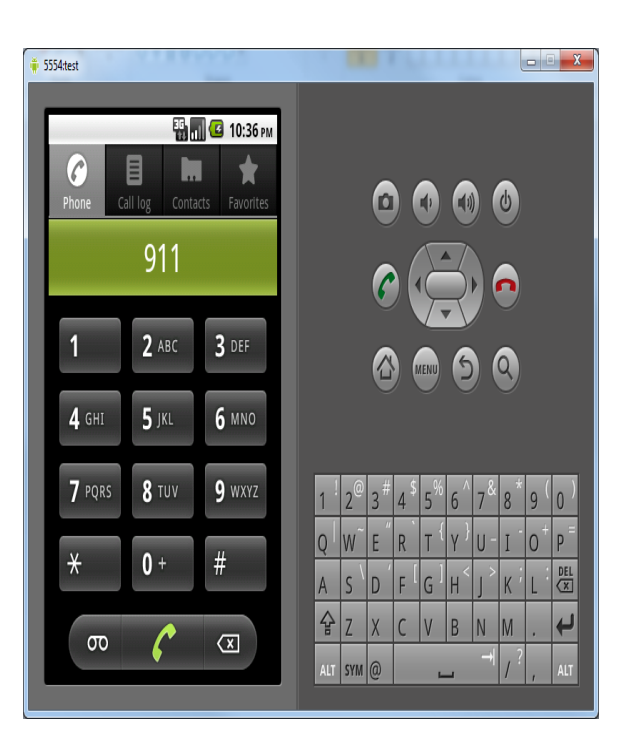

## Task Screen

This is the Task Screen of the phone will be shown when you click the Brain icon on the home screen. Here you will be able to enter in tasks and reminders and the phone will then later updated you when the tasks need to be performed or have been completed. Reminders will be removed when they are completed, or the schedule reminder is noticed. The phone will notify you with an alarm if you need to complete a task

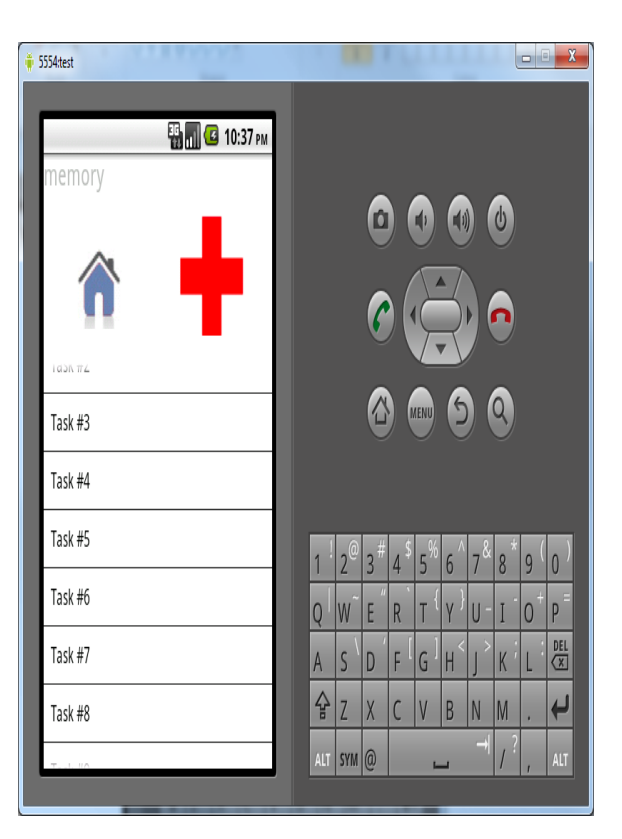

#### Magnifying Screen

This is the Screen that pops up when you click the magnifying glass icon. This allows the user to zoom in on objects using the phones camera (if the phone does not have a working camera this function will not work). The phone will be able to zoom in up to 5x times.

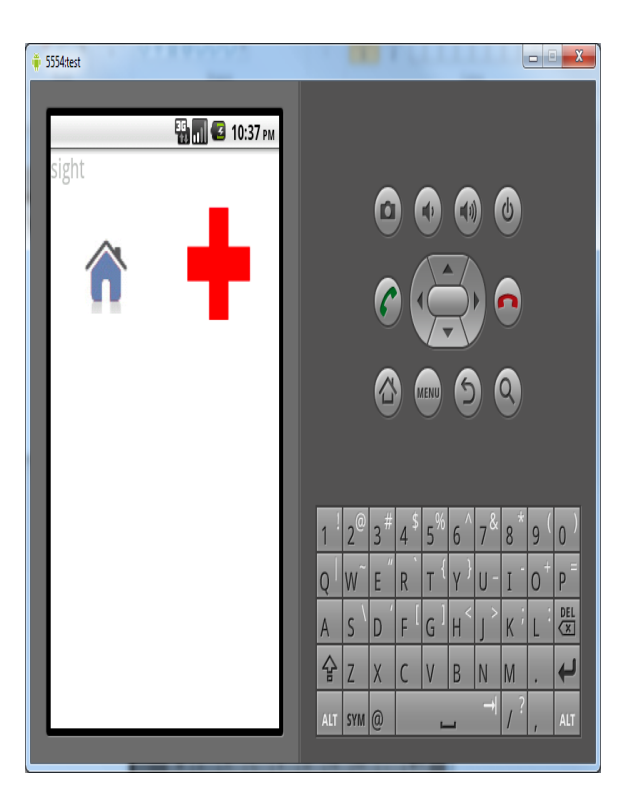

### Hearing Application

This is the hearing application screen, and this helps people express their feeling and concerns. When you click any of the buttons the phone will speak how you feel, for example if you click tired, the phone will say I feel tired. The phone has 7 buttons to click, with seven different sayings. They sayigns are shown in the picture, and the volume can be adjusted with the phone.

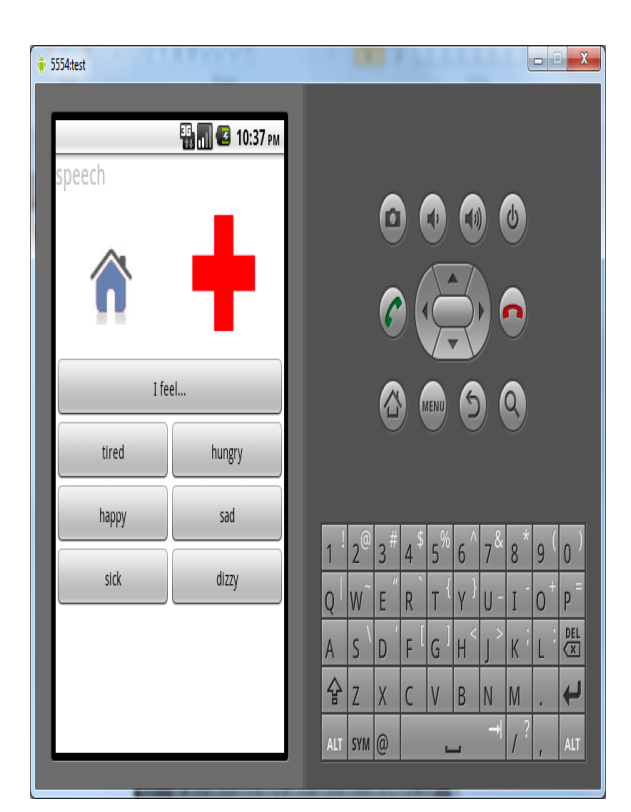